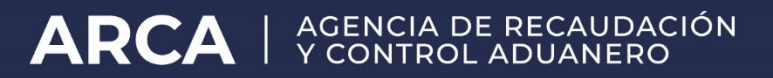

# CERTIFICADO DE ORIGEN DIGITAL

# Entre la República Argentina y la República del Paraguay

Manual para usuarios externos

Versión 2.1

Diciembre 2021

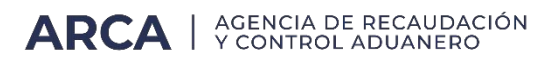

## **INDICE**

| Introducción                                                    | 3      |
|-----------------------------------------------------------------|--------|
| Lineamientos                                                    | 4      |
| Pautas procedimentales                                          | 5      |
| 1. Remisión del archivo xml6                                    | ,<br>) |
| 2. Registración en el Sistema Informático Malvina (SIM)         | 5      |
| 3. Visualización de los certificados de origen digital enviados | 7      |

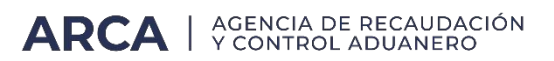

## Introducción

El presente manual fue elaborado para acompañar e instruir a los auxiliares del servicio aduanero (despachantes e importadores/exportadores), sobre la implementación del Certificado de Origen Digital (COD) entre la República Argentina y la República Oriental del Uruguay, de acuerdo con lo normado por la Resolución General N° 4224/2018 (AFIP).

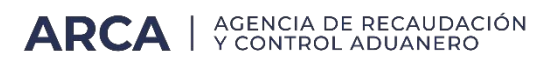

## Lineamientos

El Certificado de Origen Digital entre la República Argentina y la República Oriental del Uruguay, se implementará conforme el Sistema Informático de Certificación de Origen Digital (SCOD) en los términos de Resolución N° 386/11 del Comité de Representantes de la ALADI, sus modificatorias y complementarias.

## **Pautas procedimentales**

Para poder efectuar la presentación del Certificado de Origen Digital, los usuarios deberán adherir el servicio con clave fiscal "SETI Certificado de Origen Digital".

Los auxiliares del servicio aduanero (despachantes, importadores/exportadores), deberán contar con clave fiscal (con nivel mínimo de seguridad 3), obtenida de acuerdo con el procedimiento dispuesto por la Resolución General N° 2.239 (AFIP), sus modificatorias y complementarias.

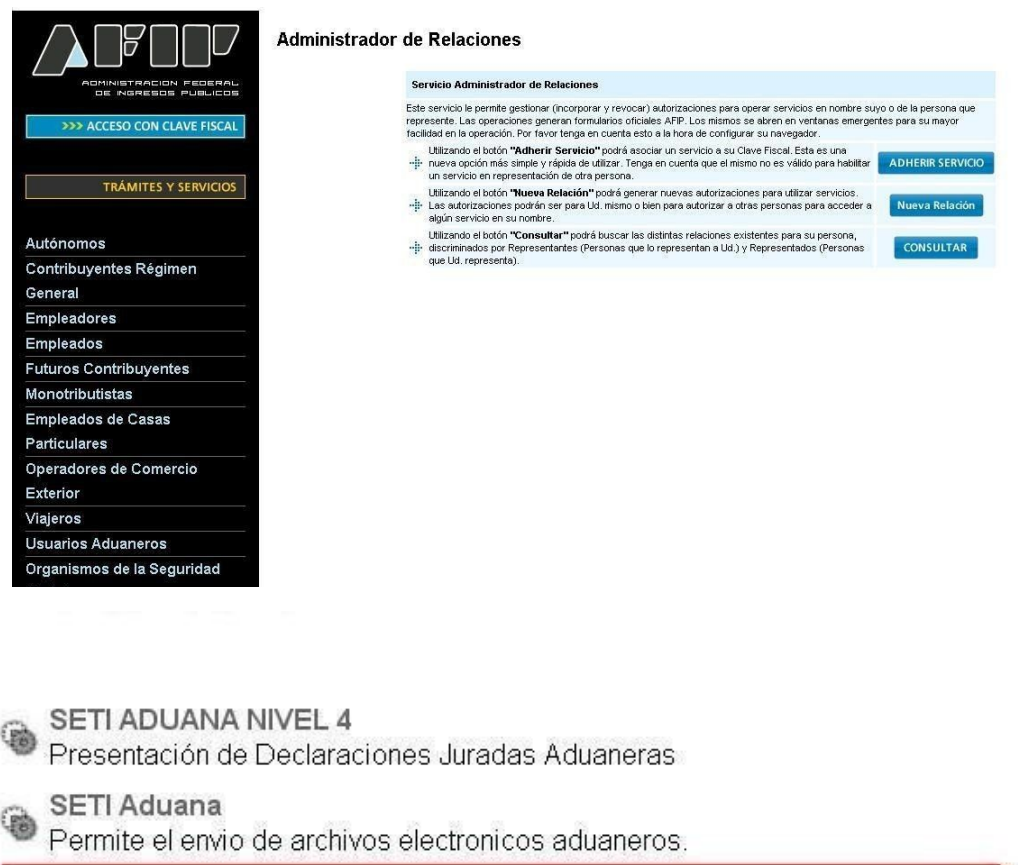

SETI Certificado de Origen Digital Permite el envio de archivos COD (Certificados de Origen Digital) aduaneros

La información suministrada tendrá el carácter de declaración jurada.

Las especificaciones técnicas del Certificado de Origen Digital en el ámbito de la ALADI, se encuentran establecidas en el documento "Certificación de Origen Digital de la ALADI – Especificaciones Técnicas y Procedimientos Generales", anexo que forma parte la Resolución N° 386 ALADI.

## 1. Remisión del archivo xml

Antes de la remisión del archivo XML, a los efectos de su control, se sugiere ingresar en a <u>www.arca.gob.ar/aladi/</u> donde se podrá ver y controlar los datos del COD para luego decidir o no su presentación y posterior vinculación a una destinación de importación.

Cabe mencionar que se podrá visualizar el COD y proceder a su control inclusive con posterioridad a su envió y previo a su vinculación a una destinación de importación, a través del servicio con clave fiscal "Consulta de Certificados de Origen Digital".

### NOTA

Al momento de emitir el archivo XML, deberás prestar especial atención en declarar en el campo CUIT DEL CONTRIBUYENTE, la CUIT del importador de la destinación de importación a la que se le asociará el COD. Por ejemplo:

- A) F3017.20040410024.UY001A18170015939100
- B) UY001A18170015939100

# A) F3017.20040410024.UY001A18170015939100

| ACHARACTERACION PEDERAL Inicio Clave Fiscal                                                                                                    |                                              |
|----------------------------------------------------------------------------------------------------|----------------------------------------------|
| Presentación de Certificados de Origen Digital                                                                                                    | Usuario: 20-24663436-0 Autenticante: AFIP    |
| IMPORTANTE                                                                                                    |                                              |
| A LA ADMINISTRACION FEDERAL DE INGRESOS PUBLICOS                                                                                                    |                                              |
| Declaro que los datos a transmitir son correctos y completos, y que he confeccionado el archivo digital en carácter de Declaración Jurada Aduanera, utilizando el programa apli<br>Administración Federal de Ingresos Públicos sin omitir ni falsear dato alguno que debe contener, siendo fiel expresión de la verdad. | cativo (software) entregado y aprobado por a |
| ACEPTAR ? CANCELAR ?                                                                                                    |                                              |
| Contacto Vencimientos Aplicativos Como ver el sitio                                                                                                    |                                              |

a) Seleccioná el archivo a enviar:

| ir archivos para cargar                 | an an an an an an an an an an an an an a        | 🖷 🗸 🗸 🐱 Bing                                      |
|-----------------------------------------|-------------------------------------------------|---------------------------------------------------|
| 🗢 🕌 🕨 Uruguay                           | <ul> <li>✓ ✓</li> <li>Buscar Uruguay</li> </ul> |                                                   |
| nizar 👻 Nueva carpeta                   | E • 🖬 (                                         |                                                   |
| avoritos                                | Fecha de modifica Tipo                          | 😭 👻 🖾 👻 📑 👼 👻 Página 👻 Seguridad 👻 Herramientas 👻 |
| Descargas F3017.20040410024.UV001A18170 | 015939100 24/04/2017 12:02 Arch                 | X                                                 |
| Sitios recientes                        |                                                 |                                                   |
|                                         |                                                 | Usuario: 20-04041002-4 Autenticante: J            |
| Bibliotecas                             |                                                 | AYUDA SAL                                         |
| Imágenes                                |                                                 |                                                   |
| Música                                  |                                                 |                                                   |
| Vídeos                                  |                                                 |                                                   |
|                                         |                                                 | PRESENTAR ?                                       |
| quipo                                   |                                                 |                                                   |
| DOCUMENTOS (                            |                                                 |                                                   |
|                                         |                                                 |                                                   |
|                                         |                                                 |                                                   |
| Nombre:                                 | ✓ Todos los archivos (*.*)                      |                                                   |
|                                         | Abrir Cancelar                                  |                                                   |
|                                         |                                                 |                                                   |
|                                         |                                                 | -                                                 |
|                                         |                                                 |                                                   |

b) Confirmá y aceptá el envío del archivo:

| 🙆 AFIP - Presentación de Certificados de Origen Digital - Presentación de Declaración Jurada - Windows Internet Explorer |                                                 | ×              |
|----------------------------------------------------------------------------------------------------|-------------------------------------------------|----------------|
| 🚱 🔘 🗢 🙋 http://setiwebqa.cloudhomo.afip.gob.ar/setiweb/presentacion/confirmacionsuccessnotduplicate.jsp                  | ← ← 🖌 😕 Bing                                    | <del>،</del> م |
| Archivo Edición Ver Favoritos Herramientas Ayuda                                                                         |                                                 | _              |
| 🙀 Favoritos 🛛 🙀 🔊 AFIP - ADMINISTRACION 🔊 Interno homo                                                                   |                                                 |                |
| C AFIP - Presentación de Certificados de Origen Di                                                                       | 🛐 🔻 🔝 👻 🖃 🖶 🔻 Página 🔻 Seguridad 👻 Herramientas | - @-           |
| NUMBER TRACEN PEDERAL Inicio Clave Fiscal                                                                                |                                                 |                |
| Presentación de Certificados de Origen Digital                                                                           | Usuario: 20-04041002-4 Autenticante             | AFIP           |
| Presentación de Declaración Jurada                                                                                       | AYUDA SA                                        | LIR            |
| Presentación     Datos del archivo seleccionado                                                                          |                                                 | _              |
| Consulta     Nombre del archivo: F3017.20040410024.UY001A18170015939100.XML     Tamaño en bytes 9037                     |                                                 |                |
| * <u>Formularios</u>                                                                                                    |                                                 |                |
| CUIT/CUIL Formulario Impuesto                                                                                            | Período Rectificativa Verificador               |                |
| 20-04041002-4 3017 v100                                                                                                  | 3 - 0                                           | 0              |
| CONFIRMA                                                                                                    | 2 P                                             |                |

| A R http://setiwebg             | a.cloudhomo.afip.gob.ar/set | web/presentacion/dipresentada.is | .p         |          | - ++ ×      | b Bing                                |
|---------------------------------|-----------------------------|----------------------------------|------------|----------|-------------|---------------------------------------|
| Archivo Edición Ver Eavori      | tos Herramientas Avuda      | , , ,                            | т.         |          |             |                                       |
| 💡 Favoritos 🛛 🦛 🔊 AFIP - Al     | DMINISTRACION 🔊 Inte        | no homo                          |            |          |             |                                       |
| AFIP - Presentación de Certific | ados de Origen Di           |                                  |            |          | 🙆 • 🖸 • 🗆 i | 🖶 🔻 Página 🕶 Seguridad 🕶 Herramientas |
|                                 | 7<br>Inicio Clave Fisca     |                                  |            |          |             |                                       |
| Presentación de Certific        | ados de Origen Digi         | tal                              |            |          |             | Usuario: 20-04041002-4 Autenticante   |
|                                 | Presentación de De          | claración Jurada                 |            |          |             | AYUDA SA                              |
| Presentación                    | La presentación ha s        | ido aceptada                     |            |          |             |                                       |
| Consulta                        |                             |                                  | Farmularia | Desiede  | Tananasića  | Fraka da Bassantasión                 |
| Eormularios                     | ۵ 🔍                         | 20-04041002-4                    | 3017 v100  | Penodo - | 6728451     | 2017-09-13 09:3                       |
|                                 |                             |                                  |            | ACEPTAR  | ?           |                                       |

c) Si el certificado fue recibido correctamente, se generará un acuse de recibo que servirá como comprobante de presentación del COD.

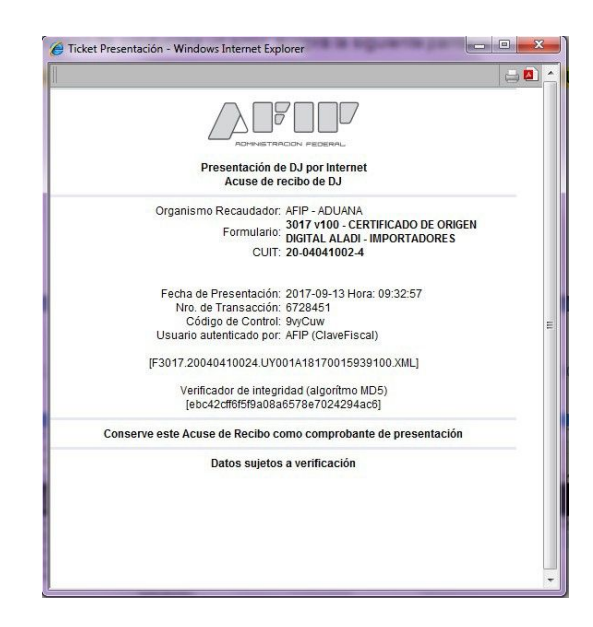

El acuse de recibo del COD no implica la validación de su contenido, sólo aprueba la estructura del certificado e indica la validez de su firma. tené en cuenta que su presentación exitosa, no implica la aceptación del certificado de origen el cual quedará sujeto al control del servicio aduanero una vez que sea vinculado a una destinación de importación. Por lo expuesto, se recomienda la visualización del COD antes de ser vinculado a una destinación de importación de una destinación de importación.

d) A continuación se muestran las pantallas de algunos errores que podrán presentarse:

1. Número inválido

#### ARCA | AGENCIA DE RECAUDACIÓN Y CONTROL ADUANERO

| Inter/retiredspa.cloudomo.atlp.gob.at/setimety/error/messageseception.jps     Archive     Edición   Vertire     Arbor.Attrantista Ayuda     Inter Arborna     Inter Arborna                                                                       <                                                                                                    | AFIP - Presentación de Certificados de Origen Digital - Aten                                                                                                    | ón - Windows Internet Explorer                                                                                                    |                                                                                                    | - 0 <b>- X</b> -                      |
|----------------------------------------------------------------------------------------------------|----------------------------------------------------------------------------------------------------|----------------------------------------------------------------------------------------------------|----------------------------------------------------------------------------------------------------|---------------------------------------|
| Archeo Gidido Ver Foundas Herranientas Ayuda  Archeo Gidido Ver Foundas Herranientas Ayuda  Archeo Gidido Ver Foundas Herranientas Ayuda  Archeo ADMANSTRACION  Archeologia de Origen DL  Archeologia de Origen DL  Archeologia de | 🚱 💿 🗢 🔊 http://setiwebqa.cloudhomo.afip.gob.ar/seti                                                                                                    | ieb/error/errormessagesexception.jsp                                                                                                    | 👻 🔩 🔀 Bing                                                                                                    | ۰ م                                   |
| Faverito:     Presentación de Catrificados de Origen Dia     ABP - Presentación de Catrificados de Origen Dia     Tecentación de Catrificados de Origen Digital     Unado: 20-40041002-4 Autoritoante: ATP      Presentación de Catrificados de Origen Digital     Unado: 20-40041002-4 Autoritoante: ATP      Presentación de Catrificados de Origen Digital     Unado: 20-40041002-4 Autoritoante: ATP      Presentación de Catrificados de Origen Digital     Unado: 20-40041002-4 Autoritoante: ATP      Presentación     Consulta     Consulta        | Archivo Edición Ver Favoritos Herramientas Ayuda                                                                                                    |                                                                                                    |                                                                                                    |                                       |
| ATP - Presentación de Certificados de Origen DL.     Micio Crive Fiscal      Presentación de Certificados de Origen Digital      Unario: 20-04041002.4 Automaticante: ATP      Consultation      Consultation      | 🚖 Favoritos 🛛 🚖 🔊 AFIP - ADMINISTRACION 🔊 Inter                                                                                                    | o homo                                                                                                    |                                                                                                    |                                       |
| Inicial Clave Fiscal       Universe 20-04041002.4 Automaticante: ATP         Construction de Certificados de Origen Digital       Universe 20-04041002.4 Automaticante: ATP         Construction       Anención       Construction                                                                                                    | AFIP - Presentación de Certificados de Origen Di                                                                                                    |                                                                                                    | 🟠 👻 🖾 👘 👻 Página 🕶                                                                                                    | Seguridad 👻 Herramientas 👻 🔞 👻        |
| Presentación de Certificados de Origen Digital  Terren entre la consente Arte de Arciente entre la consente Arte de Arciente entre la consente Arte de Arciente entre la consente Arte de Arciente entre la consente Arte de Arciente entre la consente Arte de Arciente entre la consente Arte de Arciente entre la consente Arte de Arciente entre la consente Arte de Arciente entre la consente Arte de Arciente entre la consente Arte de Arciente entre la consente Arte de Arciente entre la consente Arte de Arciente entre de Arciente entre la consente Arte de Arciente entre la consente Arte de Arciente entre la consente Arte de Arciente entre de Arciente entre la consente Arte de Arciente entre la consente Arte de Arciente entre la consente Arte de Arciente entre la consente Arte de Arciente entre la consente Arte de Arciente entre la consente Arte de Arciente entre la consente Arte de Arciente entre la consente Arte de Arciente entre la consente Arte de Arciente entre de Arciente entre arte de Arciente entre arte de Arciente entr | ALTINETRACION FEDERAL INICIO Clave Fiscal                                                                                                    |                                                                                                    |                                                                                                    | *                                     |
| 20:0     Atendon     SAUB       * Presentación     Consulta     Se ha producido un error       * Consulta     Se ha producido un error       * Demudarios     Nontre del archito:<br>F3017.2004410024.LIY00145839100.XML       Petale:<br>El documento las modificado luego de ser firmado por [SERIALNUMBER=DN112753807, C=UY, CN=MARÍA ROSSANA DONAMARÍ MOREAU].       Posibles soluciones:<br>• Reintente en unos minutos, si el error persiste comuniquese con mesa de ayuda.       Fecha y hors:<br>13-09-2017 09-35.47<br>Versión distema:<br>2017.1.08-1                                                                                                    | Presentación de Certificados de Origen Digit                                                                                                    | al                                                                                                    | Usua                                                                                                    | rio: 20-04041002-4 Autenticante: AFIP |
|                                                                                                    | Atención                                                                                                    |                                                                                                    |                                                                                                    | AYUDA SALIR                           |
|                                                                                                    | * Presentación                                                                                                    |                                                                                                    |                                                                                                    |                                       |
|                                                                                                    | Consulta Se ha                                                                                                    | producido un error                                                                                                    |                                                                                                    |                                       |
| Nomity del archito:         F3017.20040410024.LYY001A18170015339100.XML.         Detaile:         El documento lue modificado luego de ser firmado por [SERIALNUMBER=DN112753807, C=UY, CN=MARÍA ROSSANA DONAMARÍ MOREAU].         Posibles soluciones:         • Reintente en unos minutos, si el error persiste comuniquese con mesa de ayuda.         Fecha y hors:         13-09-2017 09:35.47         Versión distemat:         2017.1.0.8 - 1                                                                                                    | * <u>F</u> ormularios                                                                                                    |                                                                                                    |                                                                                                    |                                       |
| Verifique que haya ingresado los datos conectamente. Si continúa recibiendo este mensaje de error a pesar de que los datos son comectos, comuniquese al 0810-090-2247(AFIP) o "2347 desde su calutar ó bien<br>Ingresando a http://www.afip.gov.arconsultas.                                                                                                    | Nombre del archivo:<br>F3017.20440410024<br>Detaile:<br>El documento tue mo<br>Posibles soluciones:<br>• Reintente en u<br>Fecha y hora:<br>13-09-2017.09.35.47<br>Versión sistema:<br>2017.1.08 - 1 | Y001A18170015939100 XML<br>ficado luego de ser firmado por (SERIALNUMBER=DN112753)<br>los minutos, si el error persiste comuniquese con mesa de ay<br>edo los datos somedamente. Si continúa redbiendo este manaje de en<br>rito gon antoneutes. | 007, C-UY, CN=MARÍA ROSSANA DONAMARÍ MOREAUJ<br>uda.<br>VOLVER 2<br>r a pesar de que los datos son correctos, comuniquese al 0010-999-2347(AFIP) o | *2347 desde su selular ó bien         |

## 2. Cambio de datos en el XML

| AFIP - Presentación de C   | e Certificados de Dingen Digital - Atención - Windows Enternet Explorer<br>gobian • Si laser de certificado 🕹 💥                                                                                                    | b Rey A                                          |
|----------------------------|----------------------------------------------------------------------------------------------------|--------------------------------------------------|
| Archive Edición Ver        | r Favoritos Herramientas Apuda                                                                                                    |                                                  |
| 🙀 Favoritos 🛛 🎪 🗃 Al       | AFP - ADMINISTRACION                                                                                                    |                                                  |
| AFIP - Presentación de     | de Cestificados de Origen Di 🗿 🔹 🔯 👘                                                                                                    | 🔹 Página = Seguridad = Herramientas = 📦          |
|                            |                                                                                                    |                                                  |
|                            |                                                                                                    |                                                  |
| Poreistinycon Pa           | PRESENT. HIGH CAREFORM                                                                                                    |                                                  |
| Presentación de Ce         | Certificados de Origen Digital                                                                                                    | Usuario: 20.04081002 4 Autoroparte: AVIII        |
| our<br>Mainteachadh        | Atención                                                                                                    | AVUEA SALIS                                      |
| . Dessentation             |                                                                                                    |                                                  |
| * Consulta                 | Se ha producido un error                                                                                                    |                                                  |
| Formersteine               |                                                                                                    |                                                  |
|                            | Nombre del archivo:<br>UY036A1416000008500.xml                                                                                                    |                                                  |
|                            | Detaller                                                                                                    |                                                  |
|                            | El archivo presentado no corresponde con el XSC que lo define. Error (oco-complex-type 2.4.a: invalid content was found starting with elem<br>ExporterTelephone, ExporterFax, ExporterEmail, ExporterURL/16 expected)                                                                                                    | ent 'Exporteri, ocality'. One of '(ExporterCity, |
|                            | Posible causa:<br>Información suministrada por el usuario.                                                                                                    |                                                  |
|                            | Posibles soluciones:                                                                                                    |                                                  |
|                            | Por favor, comuniquese con Mesa de Ayuda (http://www.afio.pob.ac/consultas/),                                                                                                    |                                                  |
|                            | Addition and a second second se                                                                                                    |                                                  |
|                            | 327                                                                                                    |                                                  |
|                            | Fecha y hora:<br>08-05-2017 16-28:57                                                                                                    |                                                  |
|                            | Versión sistema:<br>2016.2.14 - 102                                                                                                    |                                                  |
|                            | VOLMER 2                                                                                                    |                                                  |
|                            | Verifique ture heye impressio las datas constanentes. Si continúe replaiendo este mensaje de entre a pasar de juse los datos son somestos, somuniquese al 0010 impresando a titoj impresando a titoj impresando a tita titoj impresando a titoj i | 000-2347(AFIP) o "2347 dekte su celular ú tien   |
| Contacto Vencimientos A    | s Aplicativos Como ver et ațio<br>Unit-s a s 20000590 ani                                                                                                    |                                                  |
|                            | Detaile:<br>El archino presentado no conteccionos con el 100 que lo delhe. Entro (poccompenispe 2.4.a. Invalid content exas found starting with element Exponent, Coalel, One el "Exponencia).<br>Esponet/interpone. Esponetimiza. Esponencial: Exponencial: a respected.)                                                                                                    |                                                  |
|                            | Posible cause:                                                                                                    |                                                  |
|                            | Posibles soluciones:                                                                                                    |                                                  |
|                            | Por favor, comuniquese con Mesa de Ajuda (http://www.allp.pob.arconsultas/)                                                                                                    |                                                  |
|                            | Código error:<br>227                                                                                                    |                                                  |
|                            | fecha y hora:<br>dia 6/2017 1/2017                                                                                                    |                                                  |
|                            | Versión sistema:<br>2016 7 M - 102                                                                                                    |                                                  |
|                            | vouve y                                                                                                    |                                                  |
|                            |                                                                                                    |                                                  |
| Contraction of Contraction | ventrue de traja regelación de porciententes. El controla explanato este menajo de entra pasar de que ta detas un creato, aconstitu, conscituye el 3113/05/02/21/3//P/p / 23/7 deste su adute ó tien<br>regelación a de detas regelacións de por universidas.                                                                                                    |                                                  |
| Constant Vencimi           | And And Angeleting Conference and Angeleting Conference and Ang                                                                                                    |                                                  |

#### 3. Error de formato

| AFIP - Presentación de Certif | Scadou de Origen Digital - Atención - Windows Internet Explorer                                                                                                    |                                                                                                    |
|-------------------------------|----------------------------------------------------------------------------------------------------|----------------------------------------------------------------------------------------------------|
| G 🔿 = 🖸                       | and the second second se | 🖉 🔹 🖉 Ener de conficado 🖉 🐹 🕨 Sog 🖉 🤌                                                                                                    |
| Archivo Edición Ver Fav       | oritos Herramientas Ayuda                                                                                                    |                                                                                                    |
| 🚖 Favoritos 🛛 🏫 🔊 AFIP -      | ADMINISTRACION @ Interno homo                                                                                                    |                                                                                                    |
| AFIP - Presentación de Cert   | tificados de Origen Di                                                                                                    | 🙀 * 🔯 * 🖾 👼 * Página * Seguridad * Herramientas * 😥 *                                                                                                    |
|                               | Note Clave Fiscal                                                                                                    |                                                                                                    |
| Presentación de Certil        | ficados de Origen Digital                                                                                                    | Uniaria: 30.0001003-4 Automates: ATIV                                                                                                    |
|                               | Ateecida                                                                                                    | AYDA SALR                                                                                                    |
| * Besentación                 |                                                                                                    |                                                                                                    |
| * Cyrsufta                    | Se ha producido un error                                                                                                    |                                                                                                    |
| * Eurosalarros                |                                                                                                    |                                                                                                    |
|                               | Nombre del ancheco:<br>UVI 15.45 (1604049580.cm)<br>Detaile:<br>La firma (CN+uJOSE LOZANO VERGUESRO.32375540900, OU+AR ACP, OU<br>valida y cultore tado el documento pero el centificade está venodo el 03060<br>BRANCO, OU+ARD e-CSF A3, OU-Secretaria da Receta Federal do Brasi<br>Posibles soluciones:<br>• Reintente en unos mánutos, si el error persiste comuniguese con m<br>Fecha y hora:<br>08405-2017 1625-37                                                                                                    | HBDA VISTA, OUHRFB &-OPF A1. OUHSecretaria da Receita Federal do Brasil - RFB, OHOF-Brasil, CHBR) es<br>177. La filma (ChintaRu, Iznall, Liala DOS DAVITOS 02/81727802, OUHamintoado por AR FACHAP, OUHRBI<br>- RFB, OHOF-Brasil, CHBR) es valinta y cubre todo el documento pero el certificado está vencido el 28/10/2016.<br>esta de ayuda |
|                               | Versión sistema:<br>2016.2.14 - 102<br>                                                                                                    | VOLVER 2<br>2<br>sope de entre a passe de que los datas sin sontestas, contuniquese al 0010-000-2347/APP; o 12347 deses su adular ó tixen                                                                                                    |
| Contacto Vencimientos Aplic   | ativos. Como ver el sito                                                                                                    |                                                                                                    |

4. CID vencido

# B) UY001A18170015939100

a) Se deberás seleccionar el archivo a enviar:

| Elegir archivos para cargar |                             |                   | 👻 🔩 🔀 Bing        |                                         |
|-----------------------------|-----------------------------|-------------------|-------------------|-----------------------------------------|
| 🔾 🗸 😼 🕨 Uruguay             | 👻 🍫 🛛 Buscar Uruguay        | ٩                 |                   |                                         |
| Organizar 🔻 Nueva carpeta   | 85                          | · [] 0            |                   |                                         |
| 🔆 Favoritos                 | Fecha de mo                 | odifica Tipo      | 🛐 🔻 🖾 👻 🛤 👻 Págir | na ▼ Seguridad ▼ Herramientas ▼         |
| Descargas UV001A181700      | 15939100 13/09/2017 09      | J9:36 a Archivo X |                   |                                         |
| Sitios recientes            |                             |                   |                   |                                         |
|                             |                             |                   |                   | Usuario: 20-04041002-4 Autenticante: Af |
| Bibliotecas                 |                             |                   |                   | AYUDA SALIR                             |
| 🔚 Imágenes                  |                             |                   |                   |                                         |
| J Música                    |                             |                   |                   |                                         |
| H Videos                    |                             | PRESEN            | ITAR 2            |                                         |
| 🖳 Equipo                    |                             |                   |                   |                                         |
| SISTEMA (C:)                |                             |                   |                   |                                         |
|                             |                             |                   |                   |                                         |
| <b>A</b>                    | m                           | P I               |                   |                                         |
| Nombre: UY001A18170015      | 939100 - Todos los archivos | s (*.*) 👻         |                   |                                         |
|                             | Abrir                       | Cancelar          |                   |                                         |
|                             |                             |                   |                   |                                         |
|                             |                             |                   |                   |                                         |
|                             |                             |                   |                   |                                         |

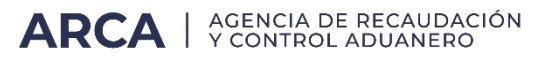

b) En este caso se deberás completar los datos faltantes, utilizando los desplegables establecidos a tal fin:

| AFIP - Presentación de Certificados                                                                            | de Origen Digital - Presentación                                                                                                    | de Declaración Jurada - Windows I                                                       | Internet Explorer             | Statement of the local division of the local division of the local | _ 0 <u>×</u>                |
|----------------------------------------------------------------------------------------------------|----------------------------------------------------------------------------------------------------|-----------------------------------------------------------------------------------------|-------------------------------|----------------------------------------------------------------------------------------------------|-----------------------------|
| 🕒 🗢 🖉 http://setiwebqa.clo                                                                                     | oudhomo.afip.gob.ar/setiweb/pre                                                                                                    | entacion/uploaderbinarioxmlsucc                                                         | ess.jsp                       | 🗕 😽 🗙 🕨 Bing                                                                                                    | - م                         |
| Archivo Edición Ver Favoritos                                                                                  | Herramientas Ayuda                                                                                                    |                                                                                         |                               |                                                                                                    |                             |
| 🚖 Favoritos 🛛 👍 🙋 AFIP - ADMIN                                                                                 | NISTRACION 🙋 Interno homo                                                                                                    |                                                                                         |                               |                                                                                                    |                             |
| AFIP - Presentación de Certificados                                                                            | s de Origen Di                                                                                                    |                                                                                         |                               | 🟠 👻 🗟 👻 🖃 👼 👻 Página 👻 Segurida                                                                                                    | ud 👻 Herramientas 👻 🔞 👻     |
|                                                                                                    | Inicio Clave Fiscal                                                                                                    |                                                                                         |                               |                                                                                                    | A                           |
| Presentación de Certificado                                                                                    | os de Origen Digital                                                                                                    |                                                                                         |                               | Usuario: 20-04                                                                                                    | 041002-4 Autenticante: AFIP |
| DUA                                                                                                    | Presentación de Declaración                                                                                                    | I Jurada                                                                                |                               |                                                                                                    | AYUDA SALIR                 |
| <ul> <li><sup>b</sup> Presentación</li> <li><sup>b</sup> Consulta</li> <li><sup>b</sup> Eormularios</li> </ul> | Datos del archivo selecciona<br>Nombre del archivo: UV001A<br>Tamaño en bytes : 9037<br>El archivo que Ud intenta pre<br>que Ud, nos indique algunos<br>Formulario :<br>Versión :<br>Cuit del Contribuyente : | do<br>18170015939100.XML<br>sentar tiene formato valido pero<br>le los siguientes datos | necesitamos<br>VOLVER CONFIRM | 7.                                                                                                    |                             |
|                                                                                                    |                                                                                                    |                                                                                         |                               |                                                                                                    |                             |
| Contacto Vencimientos Aplicativos                                                                              | Como ver el sitio                                                                                                    |                                                                                         |                               |                                                                                                    |                             |

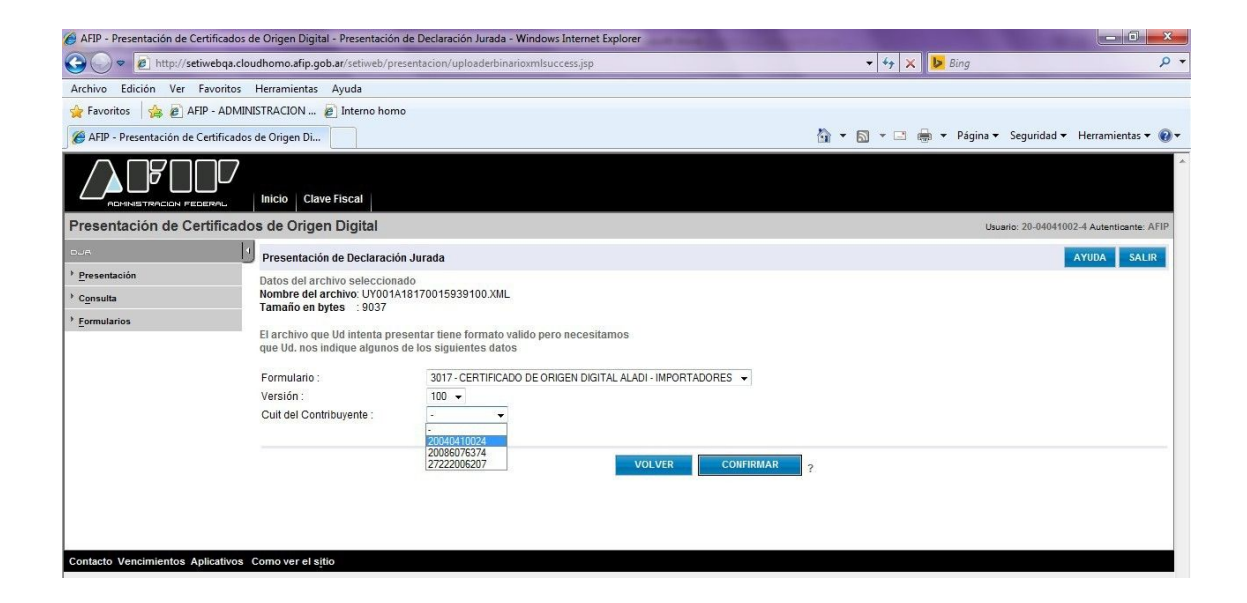

| 🤗 AFIP - Presentación de Certificados de Origen Digital - Presentación de Declaración Jurada - Windows Internet Explorer                                                                                                    |  |  |  |  |  |  |
|----------------------------------------------------------------------------------------------------|--|--|--|--|--|--|
| 🚱 🕒 🗴 👔 http://setiwebqa.cloudhomo.afip.gob.ar/setiweb/presentacion/confirmacionsuccessnotduplicate/sp 🔹 4 y 🗙 🕨 Bing 🖉                                                                                                    |  |  |  |  |  |  |
| Archivo Edición Ver Favoritos Herramientas Ayuda                                                                                                    |  |  |  |  |  |  |
| 👷 Favoritos 🛛 🎪 🖻 AFIP - ADMINISTRACION 🔊 Interno homo                                                                                                    |  |  |  |  |  |  |
| 🍘 AFIP - Presentación de Certificados de Origen Di                                                                                                    |  |  |  |  |  |  |
|                                                                                                    |  |  |  |  |  |  |
| Presentación de Certificados de Origen Digital Usuerio: 20-04041002-4 Autenticante: AFIP                                                                                                    |  |  |  |  |  |  |
| Presentación de Declaración Jurada AYUDA SALIR                                                                                                    |  |  |  |  |  |  |
| sentación de Certificados de Origen Digital     Usuerio: 20-40441002-4 Autenticante: AFIP       presentación de Declaración Jurada     AYUDA       sentación     Datos del archivo: seleccionado       Nombre del archivo: 19/999100.XML<br>Tamañoe mbyles:     Información de la DJ a presentar |  |  |  |  |  |  |
| * consulta Nombre del archivo. UY001A18170015939100.XML<br>Tamaño en butes - 9037                                                                                                    |  |  |  |  |  |  |
| Enmularios     Información do la U a responsar                                                                                                    |  |  |  |  |  |  |
| CUTCUL Formulario Impuesto Período Redificativa Verificador                                                                                                    |  |  |  |  |  |  |
| 20-04041002-4 3017v100 3 - 0 0                                                                                                    |  |  |  |  |  |  |
| CONFIRMAR ?                                                                                                    |  |  |  |  |  |  |

| AFIP - Presentación de Certificados de Origen Digital | <ul> <li>Presentación de Declaración Jurada - V</li> </ul> | Windows Internet Explorer |          |           |                                                                                                    |                    |
|-------------------------------------------------------|------------------------------------------------------------|---------------------------|----------|-----------|----------------------------------------------------------------------------------------------------|--------------------|
| 🗢 🗢 🙋 http://setiwebqa.cloudhomo.afip.gob             | .ar/setiweb/presentacion/djpresentada.js                   | sp                        |          |           | K Bing                                                                                                    | ې                  |
| chivo Edición Ver Favoritos Herramientas              | Ayuda                                                      |                           |          |           |                                                                                                    |                    |
| Favoritos 🛛 👍 🝘 AFIP - ADMINISTRACION 🖉               | ] Interno homo                                             |                           |          |           |                                                                                                    |                    |
| AFIP - Presentación de Certificados de Origen Di      |                                                            |                           |          | 🟠 🔹 🖾 🔹 🖾 | 🖶 👻 Página 🕶 Seguridad 🕶 H                                                                                                    | erramientas 🔻 🔞    |
|                                                       | Fiscal                                                     |                           |          |           |                                                                                                    |                    |
| resentación de Certificados de Origen                 | Digital                                                    |                           |          |           | Usuario: 20-04041002-4                                                                                                    | Autenticante: AFIP |
| Presentación                                          | de Declaración Jurada                                      |                           |          |           | AY                                                                                                    | UDA SALIR          |
| Presentación La presentació                           | in ha sido aceptada                                        |                           |          |           | Contract of the second second s |                    |
| Consulta                                              |                                                            |                           |          |           |                                                                                                    |                    |
| Formularios                                           | 20-04041002-4                                              | 3017 v100                 | Penodo - | 6728452   | 2017                                                                                                    | -09-13 09:39:29    |
|                                                       |                                                            |                           | ACEPTAR  | ?         |                                                                                                    |                    |
| ontacto Vencimientos Aplicativos Como ver el siti     | 0                                                          |                           |          |           |                                                                                                    |                    |

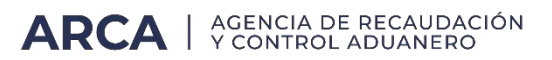

c) Si el certificado fue recibido correctamente, se generará un acuse de recibo que servirá como comprobante de presentación del COD.

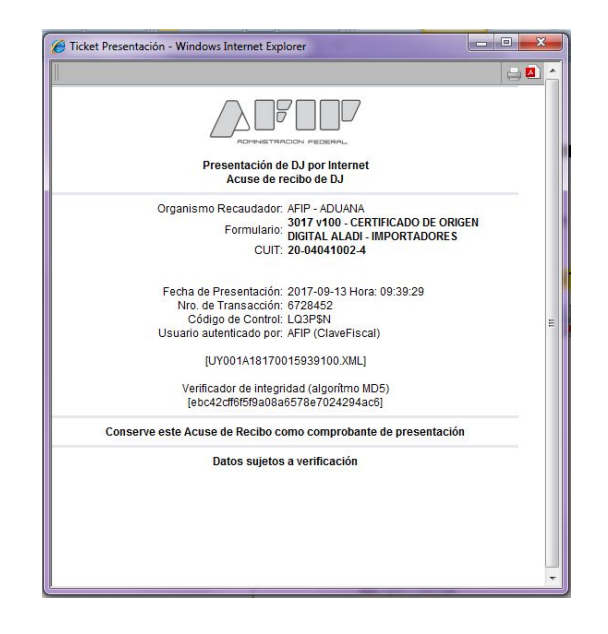

El acuse de recibo del COD no implica la validación de su contenido, sólo aprueba la estructura del certificado e indica la validez de su firma. Tené en cuenta que su presentación exitosa, no implica la aceptación del certificado de origen el cual quedará sujeto al control del servicio aduanero una vez que sea vinculado a una destinación de importación. Por lo expuesto, se recomienda la visualización del COD antes de ser vinculado a una destinación de importación de una destinación de importación.

c) Reenvío certificado de origen digital (cod)

En el caso, que el auxiliar del servicio aduanero, haya remitido el archivo correspondiente al COD asignándolo erróneamente a una CUIT de importador, el sistema le permitirá reenviar el mismo archivo asociándolo a la CUIT del importador correcto, siendo este último, el archivo válido y definitivo.

# 2. Registración en el Sistema Informático Malvina (SIM)

Al momento de la registración del despacho de importación, el arancel presentará el siguiente texto a validar: "¿Ud. presentó Certificado de Origen Digital y lo utilizará en la presente declaración?". De responder afirmativamente el sistema le exigirá, con carácter obligatorio, la presentación del documento "COD-MERCOSUR" debiendo ingresar su numeración. Se aclara que el COD debe estar presentado al momento del registro de la destinación. De no contar con el mismo, deberá presentar el certificado en formato papel o garantizar su falta siguiendo los procedimientos vigentes.

Habiendo respondido afirmativamente al texto anterior, el sistema también le formulará la siguiente pregunta "Ud. va a declarar más de un Certificado de Origen Digital para el ítem?". De responder afirmativamente, deberás ingresar la numeración del primer COD en el documento "COD-MERCOSUR", y los restantes deberán ser declarados utilizando el dato adicional Identificación de los Certificados de Origen Digital (ID-COD-2, ID-COD- 3, y subsiguientes).

Errores que se pueden presentar al momento de asociar el COD con la destinación de importación.

### 1. COD Declarado Inexistente Item: nn Certificado: xxxxxxxx

Motivo: El COD se copia desde SETI a la base de Aduana y este proceso puede demorar mínimo 30 min.

Solución: sólo se debe esperar que el COD se actualice en la base de Aduana

## 2. COD: Inconsistencia en Importador Item: nn Certificado: xxxxxxxx

Motivo: El COD NO está asociado al Importador de la declaración de importación.

Solución: Se deberá presentar nuevamente el COD seleccionando correctamente la CUIT del importador en el campo CUIT del CONTRIBUYENTE (quedará en estado "en curso" el certificado presentado en segundo lugar).

## 3. COD: Inconsistencia en País de Origen Item: nn Certificado: xxxxxxxx

Motivo: El país declarado en la destinación no coincide con el declarado en el COD

Solución: verificar que el país declarado en la destinación coincida con el indicado en el certificado, modificar la destinación en el caso que corresponda o tramitar y presentar un nuevo COD que contenga el dato correcto.

## 4. COD: Inconsistencia en Estado Item: nn Certificado: xxxxxxxx

Motivo: El COD no está en curso.

Solución: presentar un COD nuevo (nuevo número) o solicitar la correspondiente rectificación a través de la aduana en la que se pretende registrar la destinación de importación.

Cabe destacar que todo error que surja de una errónea declaración por parte del administrado o su despachante demandará la tramitación de un nuevo COD en origen o la solicitud de la correspondiente rectificación a través de la aduana en que se registrará la destinación de importación.

De presentarse alguna inconsistencia distinta a las indicadas, las mismas deberán ser canalizadas a través de la mesa de ayuda.

NOTA: tené en cuenta que la identificación del Certificado de Origen Digital es alfanumérica, con una extensión mínima de de 20 caracteres (por ejemplo: UY036A18150000001100) y una máxima de 38 caracteres (por ejemplo: F3017.20040410024.UY036A18150000001100).

# 3. Visualización de los Certificados de Origen Digital enviados

Para visualizar los Certificados de Origen Digital enviados, se podrá acceder utilizando el servicio con clave fiscal, "Consulta de Certificados de Origen Digital".

| AFIP<br>CCMA - CUENTA<br>CORRIENTE DE<br>CONTRIBUYENTES<br>MONOTRIBUTISTAS Y<br>AUTONOMOS<br>Exhibe información de<br>Monotributistas y Autónomos<br>detallando mensualmente pagos,<br>obligaciones, saldos e intereses<br>por período del contribuyente | AFIP<br><b>Cierre de factura<br/>electronica</b><br>Cierre de factura electronica                                        |  | AFIP<br><b>Cierre de P ermisos de<br/>Embarque</b><br>Cierre de Permisos de Embarque                           |
|----------------------------------------------------------------------------------------------------|----------------------------------------------------------------------------------------------------|--|----------------------------------------------------------------------------------------------------|
| AFIP<br><b>Comprobantes en línea</b><br>Emisión de comprobantes<br>electrónicos en línea (RG N°<br>2485)                                                                                                    | AFIP<br><b>Comunicación de<br/>Fallecimiento del<br/>Despachante</b><br>Comunicación de Fallecimiento<br>del Despachante |  | AFIP<br><b>Consulta de Certificados<br/>de Origen Digital</b><br>Consulta de Certificados de<br>Origen Digital |

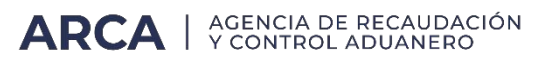

Una vez ingresado seleccionará la empresa sobre la cual se desean consultar los COD remitidos. Podrás seleccionar el rol de IMEX o Despachante en caso de corresponder. A continuación se adjuntan ejemplos de ambos roles:

#### ROL IMEX

|                              | Usuario                                                                                                    | Host .100                |                                  |
|------------------------------|----------------------------------------------------------------------------------------------------|--------------------------|----------------------------------|
| Conexión<br>8/07/2021 10:32  |                                                                                                    |                          |                                  |
| <u>ROL DESPACHANTE</u>       | CONERIÓN  EMPRESA  AERCLINEAS ARGENTINAS SA  TRO DE ADENTE IMEXIMEXIMPORTADOR/EXPORT.  RN  CODE-COD Consulta para Importador / Exportador  ADUMA Seleccione una aduana UIGAR OPERATVO Seleccione un lugar operativo RICRESAR | x *<br>x *<br>x *<br>x * |                                  |
|                              |                                                                                                    |                          |                                  |
| Conexion                     |                                                                                                    |                          | DISTEMA INFURMATILA MALINA       |
| Conexión<br>28/07/2021 10:35 |                                                                                                    |                          | politikki kerokikkuluo inkulinki |

b) Se podrá consultar por número de certificado, por estado, por número de transacción ARCA, por rango de fechas y destinación.

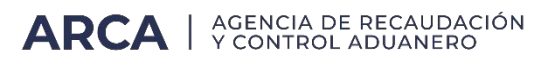

| Visualizador COD<br>21 10:37 |                               |   |                     |                    |           | de Origen<br>Digital |
|------------------------------|-------------------------------|---|---------------------|--------------------|-----------|----------------------|
| Consulta de Certificados de  | Origen Digital                |   |                     |                    |           |                      |
| CUIT Importador / Exportador | 5554                          | C | AEROLINEAS ARGENTIN | AS SA              |           |                      |
| N° de Certificado            | Nº de Certificado             |   |                     | Estado Certificado | TODOS     |                      |
| N° de Transacción            | N <sup>e</sup> de Transacción |   |                     | Inicial            |           |                      |
| Destinación                  | Destinación                   |   |                     |                    |           |                      |
|                              |                               |   |                     |                    |           | ٩                    |
| Mostrando 10 💙 registros     |                               |   |                     |                    |           | Buscar:              |
|                              |                               |   |                     |                    | Fecha del | Ver                  |

|              |                                   |                   |                | -              | Usuario<br>Empresa  | 4<br>5554    | T. Agente<br>Host | DESP<br>.124             | D |                                   |                 |
|--------------|-----------------------------------|-------------------|----------------|----------------|---------------------|--------------|-------------------|--------------------------|---|-----------------------------------|-----------------|
| COD<br>28/07 | / Visualizador COD<br>/2021 10:37 |                   |                |                |                     |              |                   |                          |   | Certifica<br>de Origen<br>Digital | do<br>n         |
| 0            | Consulta de Certificados de       | Origen Digital    |                |                |                     |              |                   |                          |   |                                   |                 |
| ONES         | CUIT Importador / Exportador      | 5554              |                |                | AEROLINEAS A        | RGENTINAS SA |                   |                          |   |                                   |                 |
| CCIO         | N° de Certificado                 | Nº de Certificado |                |                |                     | Estado C     | ertificado        | TODOS                    |   |                                   | Х .             |
| NSA          |                                   |                   |                |                |                     |              |                   | TODOS                    |   |                                   |                 |
| TRA          | N° de Transacción                 | N° de Transacción |                |                |                     | Inicial      |                   | En Curso                 |   |                                   |                 |
|              | Dastinación                       | Deatheaster       |                |                |                     | Final        |                   | Rechazado                |   |                                   |                 |
|              | Destination                       | Destinación       |                |                |                     |              |                   | Vinculado                |   |                                   |                 |
|              |                                   |                   |                |                |                     |              |                   |                          |   |                                   | <b>Q</b> Buscar |
|              | Mostrando 10 ~ registros          |                   |                |                |                     |              |                   |                          |   | Buscar:                           |                 |
|              | N° Certificado                    |                   | N° Transacción | CUIT           |                     | Estado       |                   | Fecha del<br>Certificado | ٣ | Ver<br>Certificad                 |                 |
|              |                                   |                   |                | Ningún dato di | sponible en esta ta | bla          |                   |                          |   |                                   |                 |
|              | No hav registros para mostrar     |                   |                |                |                     |              |                   |                          |   |                                   | 2 55            |

# c) Hacé click en "Buscar" y aparecerá el resultado de la búsqueda.

|               | / AFOF                                                                                                    |                                                                                   |                | -               | Usuario<br>Empresa    | T. Agente<br>Host                                | DESP<br>,124             | B | 5 I M                               |       |
|---------------|----------------------------------------------------------------------------------------------------|-----------------------------------------------------------------------------------|----------------|-----------------|-----------------------|--------------------------------------------------|--------------------------|---|-------------------------------------|-------|
| COD<br>28/07  | / Visualizador COD<br>/2021 16:26                                                                                    |                                                                                   |                |                 |                       |                                                  |                          |   | Certificado<br>de Origen<br>Digital |       |
| TRANSACCIONES | Consulta de Certificados de<br>cuit importador / Exportador<br>Nº de Certificado<br>Nº de Transacción<br>Destinación | Origen Digital<br>5554<br>UY001A1820000005100<br>N° de Transacción<br>Destinación | C              |                 | AEROLINEAS ARGENTI    | NAS SA<br>Estado Certificado<br>Inicial<br>Final | TODOS                    |   | ٩                                   | x *   |
|               | Mostrando 10 × registros                                                                                             |                                                                                   |                |                 |                       |                                                  |                          |   | Buscar:                             |       |
|               | N* Certificado                                                                                                    |                                                                                   | N* Transacción | CUIT            | E                     | stado                                            | Fecha del<br>Certificado | * | Ver<br>Centificado                  | 6     |
|               |                                                                                                    |                                                                                   |                | Ningún dato dis | oonible en esta tabla |                                                  |                          |   |                                     |       |
|               | No hay registros para mostrar                                                                                        |                                                                                   |                |                 |                       |                                                  |                          |   |                                     | 81 81 |

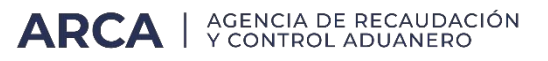

|              |                                                                                                    |                                           |                   | 4 | Usuario<br>Empresa | T. Agente<br>Hoit             | DESP<br>.124 | Ð                        | SIM     |                                     |
|--------------|----------------------------------------------------------------------------------------------------|-------------------------------------------|-------------------|---|--------------------|-------------------------------|--------------|--------------------------|---------|-------------------------------------|
| COE<br>28/07 | / Visualizador COD<br>2021 16:27                                                                      |                                           |                   |   |                    |                               |              |                          |         | Certificado<br>de Origen<br>Digital |
| ANSACCIONES  | Consulta de Certificados de<br>cuit importador / Exportador<br>N° de Certificado<br>N° de Transacción | Origen Digita<br>5554<br>Uv001A1820000000 | <b>G</b><br>15100 |   | AEROLINEAS ARGEN   | INAS SA<br>Estado Certificado | TODOS        |                          |         | X Y                                 |
| TRU          | Nostrando 10 - registros                                                                              | Destinación                               |                   |   |                    | Final                         |              |                          | Buscar: | Q Buscar                            |
|              | Nº Certificado                                                                                        |                                           | N*Transacción     | • | CUIT               | Estado                        |              | Fecha del<br>Certificado |         | Ver<br>Certificado                  |
|              | UY001A182000000510<br>Mostrando página 1 de 1                                                         | 0                                         | 2617606           | 0 | 5554               | EN CURSO                      |              | 20/01/2020               |         | € 1 )                               |

d) En el caso de querer buscar por todos los estados, será necesario agregar otro parámetro de búsqueda, si no el sistema emitirá el siguiente error:

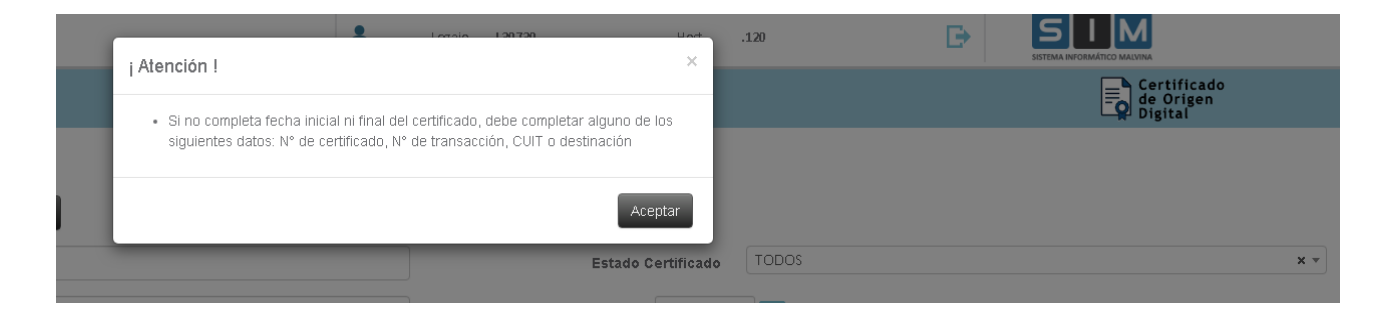

e) Hacé click en "Buscar" y aparecerá el resultado de la búsqueda.

|                                           |                     |                | * | Usuarto<br>Empresa | T. Agenti<br>Hoz   | DESP<br>-124 | Ð                        | SIM     | 1                                   |
|-------------------------------------------|---------------------|----------------|---|--------------------|--------------------|--------------|--------------------------|---------|-------------------------------------|
| COD / Visualizador COD<br>8/07/2021 16:27 |                     |                |   |                    |                    |              |                          |         | Certificado<br>de Origen<br>Digital |
| Consulta de Certificados de               | Origen Digital      | C              |   | AEROLINEAS ARGE    | NTINAS SA          |              |                          |         |                                     |
| N° de Certificado                         | UY001A1820000000510 | 0              |   |                    | Estado Certificado | En Curso     |                          |         | x *                                 |
| N° de Transacción                         | N° de Transacción   |                |   |                    | Final              |              |                          |         |                                     |
| Destinación                               | Destinación         |                |   |                    |                    |              |                          |         | Q Buscar                            |
| Mostrando 10 ~ registros                  |                     |                |   |                    |                    |              |                          | Buscar: |                                     |
| N* Certificado                            |                     | N* Transacción |   | CUIT               | Estado             | •            | Fecha del<br>Certificado | *       | Ver<br>Certificado                  |
| UY001A182000000510                        | 0                   | 26176060       |   | 5554               | EN CURSO           |              | 20/01/2020               |         | E ver                               |
| Mostrando página 1 de 1                   |                     |                |   |                    |                    |              |                          |         | x 1 >                               |

f) Una vez seleccionado el Certificado de Origen Digital que se quiere visualizar, se hacé click en "Ver" y aparecerá el detalle del Certificado. Podrás ver dos botones: "Imprimir" para tener visualización de impresión del detalle y "Cerrar" para volver a la pantalla anterior.

|                                                     | *                                             | Usuario<br>Empresa            | T. Agente<br>Host      | DESP<br>.124      | B                         | SIM                                 |
|-----------------------------------------------------|-----------------------------------------------|-------------------------------|------------------------|-------------------|---------------------------|-------------------------------------|
| DD / Visualizador COD<br>8//80211631                |                                               |                               |                        |                   |                           | Certificado<br>de Origen<br>Digital |
| Visor de Certificados de Origen Digital             |                                               |                               |                        |                   |                           | 🚔 Imprimir 💿 Cerr                   |
| Este documen                                        | to es la visualizaci�n de un Certificado de O | rigen Digital. Su impre       | si@n carece de valide: | jur⊕dica.         |                           |                                     |
|                                                     | ANEXC<br>CERTIFICADO DE ORIGI                 | III<br>EN DEL MERCOSUR        |                        |                   |                           |                                     |
| PRODUCTOR FINAL (EXPORTADOR (NOMBRE DIRECCION PAIS) | D                                             | ENTIFICACION DEL CER          | TIFICADO (NUMERO)      |                   |                           |                                     |
| 5A.<br>03                                           | UN IN                                         | 001A182080000005100           |                        |                   |                           |                                     |
| URUGUAY                                             |                                               |                               |                        |                   |                           |                                     |
| 2.IMPORTADOR (NOMBRE, DIRECCION, PAIS)              | 140                                           | MBRE DE LA ENTIDAD            | EMISORA DEL CERTIFICA  | DO: Câmara Nacion | al de Comercio y Servicio |                                     |
| Ric paraguay                                        | DI                                            | RECCION Rincon                |                        |                   |                           |                                     |
| PARAGUAY                                            | ci                                            | JDAD: Montevideo P            | AIS URUGUAY            |                   |                           |                                     |
| 3.CONSIGNATARIO (NOMBRE PAIS)                       |                                               |                               |                        |                   |                           |                                     |
| idem.                                               |                                               |                               |                        |                   |                           |                                     |
| PARAGUAY<br>I PUERTO O LUGAR DE EMBARQUE PREVISTO   | 5.8                                           | AIS DE DESTINO DE LO          | IS PRODUCTOS           |                   |                           |                                     |
| MONTEVIDEO                                          | PA                                            | RAGUAY                        |                        |                   |                           |                                     |
| 6 MEDIO DE TRANSPORTE PREVISTO                      | 2.8                                           | ACTURA COMERCIAL              |                        |                   |                           |                                     |
| TERRESTRE                                           | 14<br>51                                      | MERO FECHA<br>9-12-12T23 59 0 | 0                      |                   |                           |                                     |